# インストール

2

1 [User Software CD-ROM] をコンピュータの CD-ROM ドライ ブに入れます。

インストーラが起動するのを確認し、手順2へ進みます。

- プリンタのインストール」をクリックします。
   プリンタドライバのインストーラが起動します。
- 3 使用許諾契約書の全ての条項に同意する場合は、[同意します]をク リックします。
  - o 同意していただけない場合は、インストールできません。
  - ・ 左下のボックスでインストーラの表示言語を変更することができます。

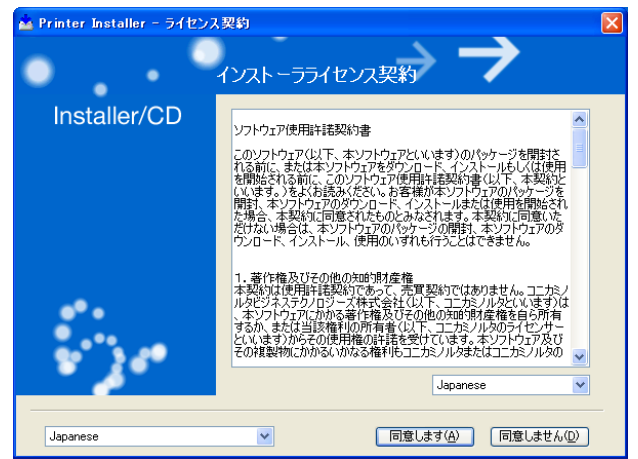

4 セットアップの内容を選択する画面が表示された場合は「プリンタ のインストール」を選択して[次へ]をクリックします。

接続されているプリンタ・複合機が検出されます。

- 5 本機を選択してインストールを進めます。
  - 以降は、表示される画面にしたがって操作してください。
  - 本機の接続が認識できない場合や、パラレル接続の場合は、リストに表示されません。この場合は、画面下部の「上記以外のプリンタ/複合機を指定します。(IPアドレス、ホスト名、共有名など)」を選択し、手動で指定してください。

| 🖕 Printer Installer - インストールするブリンタ/視合様の選択/指定 🛛 🔀 |                                          |  |  |  |  |
|--------------------------------------------------|------------------------------------------|--|--|--|--|
| ື່ງມາອ                                           | ・<br>1/複合機の選択/指定 →                       |  |  |  |  |
| ●以下の検出されたリストからインストールする                           | プリンタ/複合機を選択します。( <u>T</u> )              |  |  |  |  |
| Device Name                                      | Address/Port Status                      |  |  |  |  |
| Generic 25C-1                                    | xxx.xxx.xxx 未インストール                      |  |  |  |  |
|                                                  |                                          |  |  |  |  |
| 全てクリア(A)                                         | 検索条件設定(S) リスト更新(U)                       |  |  |  |  |
| ○上記以外のカンタ/独合機を指定します。 (3Pアドレス、ホスト名、共有名など)(公)      |                                          |  |  |  |  |
| 共有プリンタを指定してください。                                 | 参照( <u>R</u> )                           |  |  |  |  |
| ヘルプ(日)                                           | 戻る(P)           次へ(N)           キャンセル(Q) |  |  |  |  |

プリンタの追加ウィザードを使ったインストール

۵...

**ワンポイントアドバイス)** IPP 印刷を行う場合は、プリンタドライバのインストール時に IPP 印刷用の設定を行うため、ここでプリンタドライバをインストール する必要はありません。

IPP 印刷については、「IPP 印刷 (Windows 2000/XP/Server 2003)」(p. 3-17) をごらんください。

## Windows XP/Server 2003 の場合

- 1 [User Software CD-ROM] をコンピュータの CD-ROM ドライ ブに入れます。
- 2 [スタート] をクリックして、「プリンタと FAX」をクリックします。

®...

**メモ)** [スタート] メニューに「プリンタと FAX」が表示されていない 場合は、[スタート] メニューから [コントロールパネル] を開 き、「プリンタとその他のハードウェア」を選び、さらに「プリ ンタと FAX」を選びます。 3 Windows XP の場合は、「プリンタのタスク」メニューから「プリンタのインストール」をクリックします。 Windows Server 2003 の場合は、「プリンタの追加」をダブルクリックします。

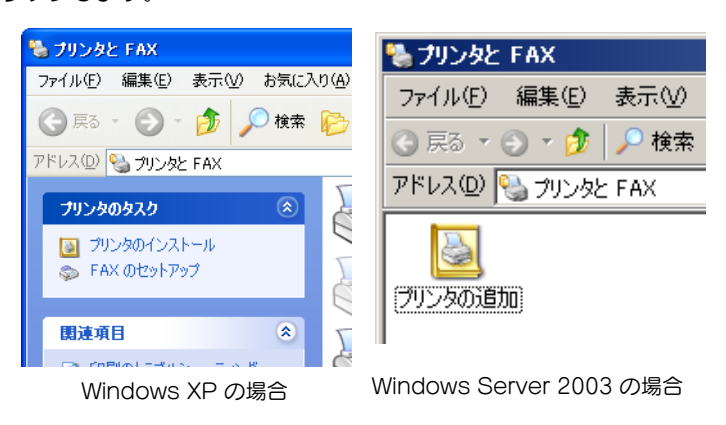

- o「プリンタの追加ウィザード」が起動します。
- 4 [次へ] をクリックします。
- 5 「このコンピュータに接続されているローカルプリンタ」を選択し、 [次へ]をクリックします。
  - っ「プラグ アンド プレイ対応プリンタを自動的に検出してインストールする」のチェックは外しておきます。

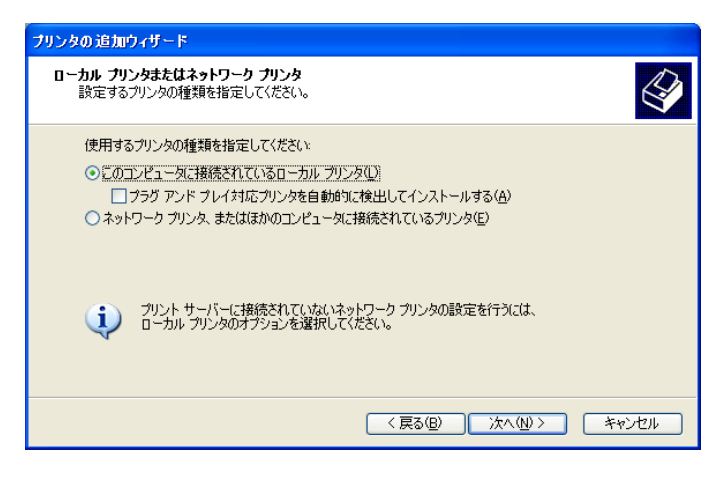

# ۵...

2

ワンポイントアドバイス)

ネットワーク環境での設定方法については、「ネットワーク印刷の設定」(p. 3-1)で説明しています。あらかじめ他のネットワークの設定が必要ですので、ここではローカル接続の方法でインストールします。

- 6 「プリンタポートの選択」ダイアログが表示されます。ここでは、 「LPT1」を選択して、[次へ]をクリックします。
- 7 [ディスク使用]をクリックします。
- 8 [参照] をクリックします。
- 9 [User Software CD-ROM]内のプリンタドライバのあるフォルダ を使用する OS やプリンタドライバに応じて指定し、[OK]をク リックします。
  - o User Software CD-ROM [Driver¥25C-1] フォルダ

10[OK] をクリックします。

o 「プリンタ」リストが表示されます。

| ブリンタの追加ウィザード                                                           |                                                                    |
|------------------------------------------------------------------------|--------------------------------------------------------------------|
| <b>ブリンタ ソフトウェアのインストール</b><br>製造元とモデルでどのプリンタ ソフトウェアを使うか                 | ijizlitij.                                                         |
| クリンタの製造元とモデルを選択してください。<br>使用「をクリックしてください、プリンタが一覧に<br>タンフトウェアを選択してください。 | プリンダにインストール ディスクが付属している場合は、「ディスク<br>ない場合は、プリンタのマニュアルを参照して互換性のあるプリン |
| ブリンタ<br>ぼす Generic 25C-1/25C-1P PCL                                    |                                                                    |
| このドライバはデジタル署名されています。<br>ドライバの署名が重要な理由                                  | (Windows Update(W) ディスク使用(H)                                       |
|                                                                        | < 戻る(B) 次へ(N) > キャンセル                                              |

11[次へ]をクリックします。

12画面の指示にしたがって操作します。

2

۵...

ワンポイントアドバイス)

「デジタル署名」に関する画面が表示されるときは、[続行]を クリックします。

ネットワーク接続の場合は、ネットワーク設定完了後にテスト プリントを行ってください。

13インストール終了後、インストールしたプリンタアイコンが「プリ ンタと FAX」ウィンドウに表示されていることを確認します。

14CD-ROM を CD-ROM ドライブから取り出します。

これで、プリンタドライバのインストールが完了しました。

# Windows 98SE/Me/2000/NT 4.0 の場合

- 1 [User Software CD-ROM] をコンピュータの CD-ROM ドライ ブに入れます。
- [スタート]をクリックして、「設定」 –「プリンタ」をクリックします。
  - o 「プリンタ」ウィンドウが表示されます。
- プリンタの追加」アイコンをダブルクリックします。
   o「プリンタの追加ウィザード」が起動します。
- 4 画面の指示にしたがって操作します。
- 5 接続方法を指定する画面で、「ローカルプリンタ」を選択します。

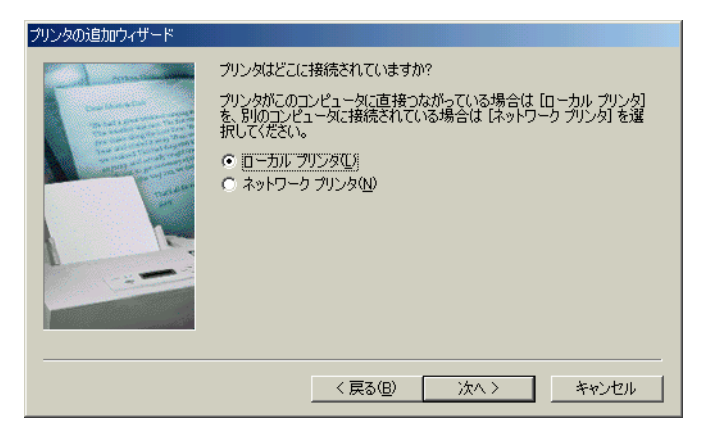

۵...

**ワンポイントアドバイス)** ネットワーク環境での設定方法については、「ネットワーク印刷 の設定」(p. 3-1)で説明しています。あらかじめ他のネット ワークの設定が必要ですので、ここではローカル接続の方法で インストールします。

- 6 [次へ] をクリックします。
- 7 [ディスク使用] をクリックします。
- 8 [参照] をクリックします。

9 CD-ROM 内のプリンタドライバのあるフォルダを使用する OS や プリンタドライバに応じて指定し、[OK] をクリックします。

| OS              | CD                                     |
|-----------------|----------------------------------------|
| Windows 98SE/Me | User Software CD-ROM「Driver¥25C-1」フォルダ |
| Windows 2000    | User Software CD-ROM「Driver¥25C-1」フォルダ |
| Windows NT 4.0  | User Software CD-ROM「Driver¥25C-1」フォルダ |

- 10[OK] をクリックします。
  - o 「プリンタ」リストが表示されます。

| プリンタの追           | 加ウィザード                                                                                                    |
|------------------|----------------------------------------------------------------------------------------------------|
| I                | プリンタの製造元とモデルを選択してください。プリンタにインストール ディスクが付いている場合<br>(よ、「ディスク使用」をクリックしてください。プリンタが一覧にない場合は、プリンタのマニュアルを<br>参照して互換性のあるプリンタを選択してください。 |
| プリンタ( <u>P</u> ) | ):                                                                                                    |
| Generic          | 250-1/250-1P PCL                                                                                                    |
|                  |                                                                                                    |
|                  |                                                                                                    |
|                  | (ティスク使用(日))                                                                                                    |
|                  |                                                                                                    |
|                  | < 戻る(B) 次へ > キャンセル                                                                                                    |

- 11[次へ]をクリックします。
- 12接続しているポートを指定します。ここでは、「LPT1」を選択しま す。
- 13画面の指示にしたがって操作します。

۵...

**ワンポイントアドバイス)** ネットワーク接続の場合は、ネットワーク設定完了後にテスト プリントを行ってください。

14インストール終了後、インストールしたプリンタアイコンが「プリ ンタ」ウィンドウに表示されていることを確認します。

15CD-ROM を CD-ROM ドライブから取り出します。 これで、プリンタドライバのインストールが完了しました。

プラグアンドプレイを使ったインストール

#### Windows 98SE の場合

 本機とコンピュータをパラレルケーブルまたは USB ケーブルで接 続後、コンピュータを起動します。

Ø...

2

- ご注意) コンピュータの起動中は、ケーブルの抜き差しを行わないでく ださい。
- [User Software CD-ROM]をコンピュータの CD-ROM ドライ ブに入れます。
- 3 本機の主電源を入れます。
  - o「新しいハードウェアの追加ウィザード」ダイアログが表示されます。
- 4 [次へ] をクリックします。
- 5 [使用中のデバイスに最適なドライバを検索する(推奨)」を選択し、 [次へ]をクリックします。
- 6 「検索場所の指定」を選択し、[参照] をクリックします。
- 7 CD-ROM 内のプリンタドライバのあるフォルダを使用する OS や プリンタドライバに応じて指定し、[OK]をクリックします。
  - o User Software CD-ROM [Driver¥25C-1] フォルダ
- 8 [次へ]をクリックし、画面の指示にしたがって操作します。 パラレル接続の場合は手順10へ進みます。
- 9「新しいハードウェアの追加ウィザード」ダイアログが表示されるので、手順4~8を繰り返します。
- 10インストール終了後、インストールしたプリンタアイコンが「プリ ンタ」ウィンドウに表示されていることを確認します。

11CD-ROM を CD-ROM ドライブから取り出します。 これで、プリンタドライバのインストールが完了しました。

#### Windows Me/2000の場合

 本機とコンピュータをパラレルケーブルまたは USB ケーブルで接 続後、コンピュータを起動します。

۵...

ご注意) コンピュータの起動中には、ケーブルの抜き差しを行わないで ください。

- User Software CD-ROM」をコンピュータの CD-ROM ドライ ブに入れます。
- 3 本機の主電源を入れます。
  - o「新しいハードウェアの検出ウィザード」(Windows Meの場合は、「新しいハードウェアの追加ウィザード)ダイアログが表示されます。
- 4 「デバイスに最適なドライバを検索する(詳細)」(Windows Meの 場合は、「適切なドライバを自動的に検索する(詳細)」)を選択し、 [次へ]をクリックします。
- 5 Windows 2000 の場合は、「場所の指定」を選択し、[次へ] をク リックします。

Windows Me の場合は、「検索場所の指定」を選択し、[参照]を クリックします。

6 CD-ROM 内のプリンタドライバのあるフォルダを使用する OS や プリンタドライバに応じて指定し、[OK] をクリックします。

選択できるプリンタドライバ:

| OS           | プリンタドライバ | CD                                          |
|--------------|----------|---------------------------------------------|
| Windows Me   | PCL      | User Software CD-ROM<br>[Driver¥25C-1] フォルダ |
| Windows 2000 | PCL      | User Software CD-ROM<br>[Driver¥25C-1] フォルダ |

- 7 [OK] (Windows Me の場合は、[次へ])をクリックし、画面の指示にしたがって操作します。
- 8 [完了] をクリックします。
- 9 インストール終了後、インストールしたプリンタアイコンが「プリンタ」ウィンドウに表示されていることを確認します。

10CD-ROM を CD-ROM ドライブから取り出します。 これで、プリンタドライバのインストールが完了しました。

### Windows XP/Server 2003 の場合

 本機とコンピュータをパラレルケーブルまたは USB ケーブルで接 続後、コンピュータを起動します。

۵...

#### ご注意)

コンピュータの起動中は、ケーブルの抜き差しを行わないでく ださい。

- [User Software CD-ROM]をコンピュータの CD-ROM ドライ ブに入れます。
- 3 本機の主電源を入れます。
  - 「新しいハードウェアの検出ウィザード」ダイアログが表示されます。
  - Ø...

ワンポイントアドバイス) 「新しいハードウェアの検出ウィザード」ダイアログが表示されない場合は、本体の電源をオフ/オンしてください。

電源をオフ/オンする場合は、サブ電源スイッチをオフにして からメイン電源スイッチをオフにします。また、電源をオフに して、10秒以上経過してからオンにしてください。間隔をあけ ないと、正常に機能しないことがあります。

- 4 [一覧または特定の場所からインストールする(詳細)]を選択し、 [次へ]をクリックします。
- 5 「次の場所で最適のドライバを検索する」から「次の場所を含める」 を選択し、[参照]をクリックします。
- 6 CD-ROM 内のプリンタドライバのあるフォルダを使用する OS や プリンタドライバに応じて指定し、[OK] をクリックします。

7 [次へ]をクリックし、画面の指示にしたがって操作します。

۵...

**ワンポイントアドバイス)** 「デジタル署名」に関する画面が表示されるときは、[続行]を クリックします。

- 8 [完了] をクリックします。
- インストール終了後、インストールしたプリンタアイコンが「プリンタと FAX」ウィンドウに表示されていることを確認します。

10CD-ROM を CD-ROM ドライブから取り出します。

これで、プリンタドライバのインストールが完了しました。

#### プリンタドライバをアンインストールする場合

プリンタドライバを再インストールするときなど、プリンタドライバを 削除する必要がある場合は、以下の手順でドライバを削除してくださ い。

 Windows 98SE/Me/2000/NT 4.0 の場合は、[スタート] をク リックし、「設定」 – 「プリンタ」をクリックします。
 Windows XP/Server 2003 の場合は、[スタート] をクリックし て、「プリンタと FAX」をクリックします。

Ø...

メモ) [スタート] メニューに「プリンタと FAX」が表示されていない 場合は、[スタート] メニューから [コントロールパネル] を開 き、「プリンタとその他のハードウェア」を選び、さらに「プリ ンタと FAX」を選びます。

- 2 「プリンタ」(Windows XP/Server 2003 の場合は「プリンタと FAX」) ウィンドウで、削除したいプリンタのアイコンを選択しま す。
- 3 コンピュータの [Delete] キーを押し、プリンタドライバを削除します。
- 4 あとは、画面の指示にしたがって操作します。
  - 이 削除が終了すると「プリンタ」(Windows XP/Server 2003の 場合は「プリンタと FAX」)ウィンドウからアイコンが消えます。

Windows 98SE/Me/NT 4.0 の場合は、これでアンインストール完了 です。

Windows 2000/XP/Server 2003 の場合は、引き続きサーバーのプロパティでプリンタドライバを削除します。

- 5 [ファイル] メニューをクリックし、[サーバーのプロパティ] をク リックします。
- 6 [ドライバ] タブをクリックします。
- 7 「インストールされたプリンタドライバ」一覧から、削除したいプリ ンタドライバを選択し、[削除]をクリックします。
- 8 削除の確認画面で [はい] をクリックします。
- 9 [プリントサーバーのプロパティ] 画面と「プリンタ」(Windows XP/Server 2003 の場合は「プリンタと FAX」) ウィンドウを閉じます。

10コンピュータを再起動します。

ご注意)
 必ず再起動してください。

®...

メモ) 上記の方法でプリンタドライバを削除しても、機種情報ファイ ルはコンピュータに残ります。このため同一バージョンのプリ ンタドライバを再インストールする場合、ドライバが書き替え できない場合があります。この場合以下のファイルも削除して ください。 「C: ¥WINDOWS ¥system32 ¥spool ¥drivers ¥w32x86」 フォルダを確認し、該当機種のフォルダがあれば削除します。 「C: ¥WINDOWS ¥inf」フォルダにある「oem\*.inf」と 「oem\*.PNF」を削除します(ファイル名の「\*」は番号を示し、 番号はコンピュータの環境により異なります)。 削除する前に inf ファイルを開いて、最後の数行に記述してある 機種名を確認し、該当機種のファイルであることを確認してく ださい。PNF ファイルは inf ファイルと同じ番号となります。

これでプリンタドライバの削除は完了です。